Os campos personalizados na MillenniuM agem como variáveis para armazenar informações do usuário, como e-mail, número de telefone, preferência e muito mais, com base em suas necessidades e no processo de construção do bot.

Dados de campos personalizados podem ser armazenados em diferentes formatos como,

- Texto,
- Número,
- Data,
- Data e hora,
- Verdadeiro/Falso

## Criar um campo personalizado

Você pode criar o campo personalizado na seção de fluxo.

Vá para Menu > Fluxos > Campos Personalizados

Clique no botão "Adicionar" se desejar adicionar um Campo Personalizado. Na imagem abaixo, você pode preencher o nome e o tipo conforme sua necessidade, e não se esqueça de preencher os detalhes do campo personalizado no campo de descrição. Embora a "descrição" seja opcional, essas informações ajudarão você quando tiver vários campos personalizados no futuro.

|          | Adicionar Nov | /o ×      |      |
|----------|---------------|-----------|------|
| Fluxos / | Nome          |           |      |
| Fluxos   | Тіро          |           |      |
| Car      | Texto         | ~         |      |
| Gai      | Opcional      |           |      |
|          |               | <i>h</i>  | () m |
| ÷        | Cancelar      | Continuar |      |
|          |               |           |      |

Na imagem abaixo, você pode preencher o nome e o tipo conforme sua necessidade, e não se esqueça de preencher os detalhes sobre o campo personalizado no campo de descrição. Embora a "descrição" seja opcional, essas informações ajudarão você quando tiver vários campos personalizados no futuro.

Agora você verá como podemos usar esse campo personalizado no fluxo de bate-papo para armazenar automaticamente as informações do usuário no fluxo.

## Usando campo personalizado no fluxo de bate-papo

Se você já criou o campo personalizado para salvar as informações inseridas pelo usuário, tudo bem. Ou você também pode criar um campo personalizado enquanto cria o fluxo de bate-papo.

Selecione o fluxo onde você deseja usar este recurso de campo personalizado.

No fluxo, utilize "Obter dados do usuário" para coletar informações dos seus assinantes (semelhante à imagem abaixo).

| C Planes / Pipeline                |                                                                                                    | D C Publicar ** |
|------------------------------------|----------------------------------------------------------------------------------------------------|-----------------|
|                                    | Division<br>Division<br>Mensagens #1<br>Mensagens<br>- Ageoretica do consisto -<br>@ Datase sativita (2)<br>Continuati (2) |                 |
| Massamper 3 + Adictoriar Contrados |                                                                                                    | -               |

Emseguida, cliquenobotão "Editar" paraconfiguraro assistente de campo personalizado.

| Fipo de Mensagem<br>Conrichannel                                                                            | Enviar Mensagem #1              | ×      |                                |
|----------------------------------------------------------------------------------------------------|---------------------------------|--------|--------------------------------|
| Crimichaenel                                                                                                | fipo de Mensagem                |        |                                |
| • Adicionar Conteúdo                                                                                        | Omnichannel                     | •      |                                |
| Mensagem                                                                                                    | <b>0</b> 8 8 <b>0</b> p         |        | O Inicio                       |
| Editar<br>Aguardando resposta do usuário -                                                                  | Mensagem                        | ×<br>t | Enviar Mensagem #1             |
| Aguardando resposta do usualrio Aguardando resposta do usualrio<br>\$ Dados salvos<br>-+ Adicionar Conteúdo | Editar                          |        | Mensagem                       |
| + Adicionar Conteŭdo                                                                                        | Aguantiando resposta do usuário |        | Aguardando resposta do usuário |
| + Adicionar Conteúdo                                                                                        |                                 | _      | ∳ Dados salvos C               |
| + Adicionar Conteúdo                                                                                        |                                 |        | Continuar (                    |
| + Adicionar Conteúdo                                                                                        |                                 |        |                                |
|                                                                                                    | + Adicionar Conteúdo            |        |                                |
|                                                                                                    |                                 |        |                                |
|                                                                                                    |                                 |        |                                |
|                                                                                                    |                                 |        |                                |
|                                                                                                    |                                 |        |                                |
|                                                                                                    |                                 |        |                                |
|                                                                                                    |                                 |        |                                |

Agora, escolha o campo personalizado se você já o criou ou você pode criar um novo campo personalizado aqui no próprio assistente.

| Adquirir Dados X               |                               |  |
|--------------------------------|-------------------------------|--|
| Tipo de resposta               |                               |  |
| Texto                          | •                             |  |
| Salve a resposta em um campo p | ersonalizado. Adicionar Novo  |  |
| Cor preferida _ Laptop         | *                             |  |
|                                | r inválida                    |  |
| Nome_empresa                   | o. Por favor, tente novamente |  |
| number_of_employees            |                               |  |
| Numero_Funcionarios            |                               |  |
| operating_segment              |                               |  |
| Response                       |                               |  |
| resposta                       | de                            |  |
| Segmento_atuacao               |                               |  |
| Cor preferida _ Laptop         |                               |  |
| Cancelar                       | Salvar                        |  |

Quando qualquer assinante neste fluxo fornece a entrada deste usuário, ela será armazenada no campo personalizado chamado "cor preferida – bolsas para laptop".

É assim que isso se refletirá nos seus assinantes.

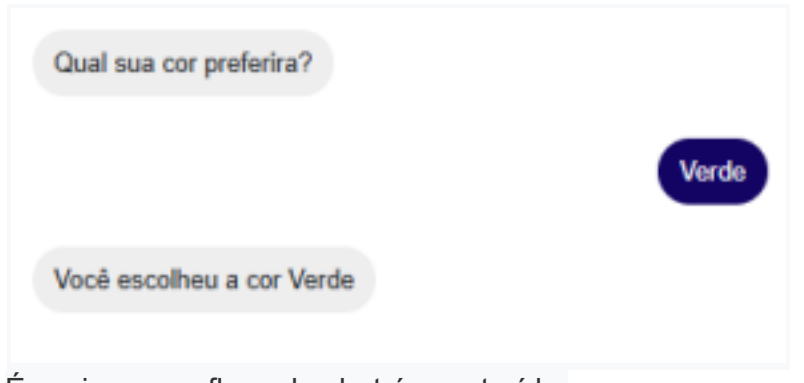

É assim que o fluxo do chat é construído,

| os / Pipeline                     |                                                                                                    | 5.0 |
|-----------------------------------|----------------------------------------------------------------------------------------------------|-----|
| Emiar Monesgen P1 X               |                                                                                                    |     |
| le Mensagers                      |                                                                                                    |     |
| * Invation                        |                                                                                                    |     |
|                                   |                                                                                                    |     |
| • S 8 0 D                         | 0.000                                                                                                    |     |
| t man car preferina?              |                                                                                                    |     |
| 100                               | the second second secon |     |
|                                   | Qual suscor patients?                                                                                                    |     |
|                                   | - Aguardando maposta da usuário-                                                                                                    |     |
| And an and a state of the state   | P Sette salves O                                                                                                    |     |
| a sector of the base of "released | Vool-excellees a nor ((Cor prelatión., *                                                                                                    |     |
| + Adicionar Botão                 |                                                                                                    |     |
|                                   | Custivar O                                                                                                    |     |
| + Bengersta Bágida                |                                                                                                    |     |
|                                   |                                                                                                    |     |
|                                   |                                                                                                    |     |
| + Adicionar Contesido             |                                                                                                    |     |
|                                   |                                                                                                    |     |
|                                   |                                                                                                    |     |

E essa entrada do usuário será armazenada no respectivo campo personalizado, como mencionamos anteriormente. Você pode ver as informações desse campo personalizado nos detalhes de cada público.

| Campos personalizados com valor |                        |       |   |
|---------------------------------|------------------------|-------|---|
|                                 | Nome                   | Valor |   |
|                                 | Cor preferida _ Laptop | Verde | ÷ |

Você pode ver que a cor verde fornecida pelo usuário foi armazenada no respectivo campo personalizado.

Espero que este artigo ajude você a entender mais sobre o recurso de campo personalizado na plataforma. Caso ainda tenha dúvidas, acesse outros artigos na base

de conhecimento ou peça ajuda à comunidade ou entre em contato com nosso suporte para tirar suas dúvidas.